## Instruktioner – Zoom-möte

Årsmötet kommer att genomföras via mötesverktyget Zoom.

Börja med att ladda ned appen Zoom (<u>https://zoom.us/download</u>) till din dator, surfplatta eller telefon. Använd helst en dator, om du har det. På telefonen eller en surfplatta kommer bilderna bli så små att det blir svårt att följa med.

Gå in på Zoom via länken.

https://gu-se.zoom.us/j/65755986667?pwd=eEY4K2RhM1hqcG9naXlwQjArTDg4QT09

Om det inte skulle fungera att klicka på länken, kopiera den och klistra in den i en webläsare.

Du kan också välja att gå in via appen zoom genom att ange mötes-id och lösenord enligt nedan.

Meeting ID: 657 5598 6667 Passcode: 926060

Det virtuella rummet öppnar ca 15 min innan mötet börjar. Gå in och testa att din högtalare och mikrofon fungerar en stund innan. Om det inte fungerar så testa att logga ut och logga in igen via länken, det brukar lösa ljud och bild.

Nertill på vänster sida av zoomverktyget finns det med en symbol som en mikrofon, den är överkryssad. När du inte talar låter du den vara avstängd.

Använd videofunktionen (se symbol längst ner till vänster). Kryssa av den, så att vi ser var och en. Det är bra då vi kan se varandras reaktioner.

Mer information kommer i början av mötet.